## Funktion "Sprechstunde" im LernSax Anleitung für Eltern

- 1. Melden Sie sich mit den Zugangsdaten Ihrer Tochter/Ihres Sohnes im LernSax an
- 2. Wechseln Sie zu "Meine Schule"

|                                  |                             | Pascal Kühn [-> Suche Q<br>Medienbildung Sachse                                         | Menü<br>en (Mesax) |
|----------------------------------|-----------------------------|-----------------------------------------------------------------------------------------|--------------------|
| sachse                           | n.de                        | L LernSax                                                                               | +                  |
| 🗸 Raum wech                      | seln                        | Mein Arbeitsplatz                                                                       | 0                  |
|                                  |                             | Klassen                                                                                 | •                  |
|                                  |                             | Gruppon                                                                                 |                    |
|                                  |                             | Gruppen                                                                                 | -                  |
| Mein A                           | rbeitsplatz: Start          | Meine Schule                                                                            | •                  |
| Mein A                           | rbeitsplatz: Start          | Meine Schule<br>Netzwerk                                                                | •                  |
| Mein A                           | rbeitsplatz: Start          | Meine Schule<br>Netzwerk<br>Lübersicht anpassen                                         | •                  |
| Mein A                           | rbeitsplatz: Start          | Ordppen       Meine Schule       Netzwerk       Othersicht anpassen       Wissensportal | •                  |
| Mein A<br>Status Pinnu<br>E-Mail | vand 2 ungelesene E-Mail(s) | Ubersicht anpassen Ubersicht anpassen Wissensportal Mediathek                           | •                  |

3. Klicken Sie auf die Funktion "Sprechstunde"

|                                             | Pascal Kü                                                                                                    | hn (→ Suche Q Menü ☰                                                                                                    |
|---------------------------------------------|----------------------------------------------------------------------------------------------------|----------------------------------------------------------------------------------------------------|
| sachsen 🕏                                   | .de 🗖 Le                                                                                                    | rnSax Die MeSax - Schulcloud                                                                                                    |
| ✓ Raum wechse                               | In                                                                                                    | <u>∛</u> i⊠ ⊠ ₽ ∎i⊖ ⊖ 9                                                                                                    |
| <ul> <li>Johann-</li> <li>Status</li> </ul> | Mathesius-Gymnasium: Start                                                                                                    | Werkzeuge<br>$\begin{array}{c} & & \\ & & \\$ |
|                                             | Übersicht anpassen   Benachrichtigungen                                                                                                    | Kommunizieren                                                                                                    |
| Mitteilungen                                | Ausblick auf den Übergang ins Wechselmodell ab 15. März 2021 (11.03.2021 13:03)                                                                                                    | 🛓 Mitgliederliste                                                                                                    |
| Kalender                                    | <ul> <li>Winterferien (13.02.2023 00:00 - 24.02.2023 23:59)</li> <li>Osterferien (07.04.2023 00:00 - 15.04.2023 23:59)</li> <li>Tag der Arbeit (01.05.2023 00:00 - 01.05.2023 23:59)</li> </ul> | 🗐 Forum<br>📶 Umfragen                                                                                                    |
| Gruppen                                     |                                                                                                    | Mailinglisten                                                                                                    |
|                                             | MaGym - Alle (JoMaGym Administrator a)<br>MaGym - FS Chemie (Katharina Peetz a)<br>MaGym - Lehrer (JoMaGym Administrator a)                                                                     | Organisieren<br>Dateien<br>112 Kalender                                                                                                    |
| ≥ Joi                                       | VaGym - Sekundarstufe II (JoMaGym Administrator 🍙)                                                                                                    | i Mitteilungen                                                                                                    |
| Klassen                                     |                                                                                                    | Stundenplan                                                                                                    |
| I 🗖 06/                                     | 1 DL (Sahina Unidomann (3) 🔊 00/1 MA (Sabastian Uniced (3)                                                                                                    | Sprechstunden                                                                                                    |

## 4. Gewünschte Kollegin/gewünschten Kollegen suchen

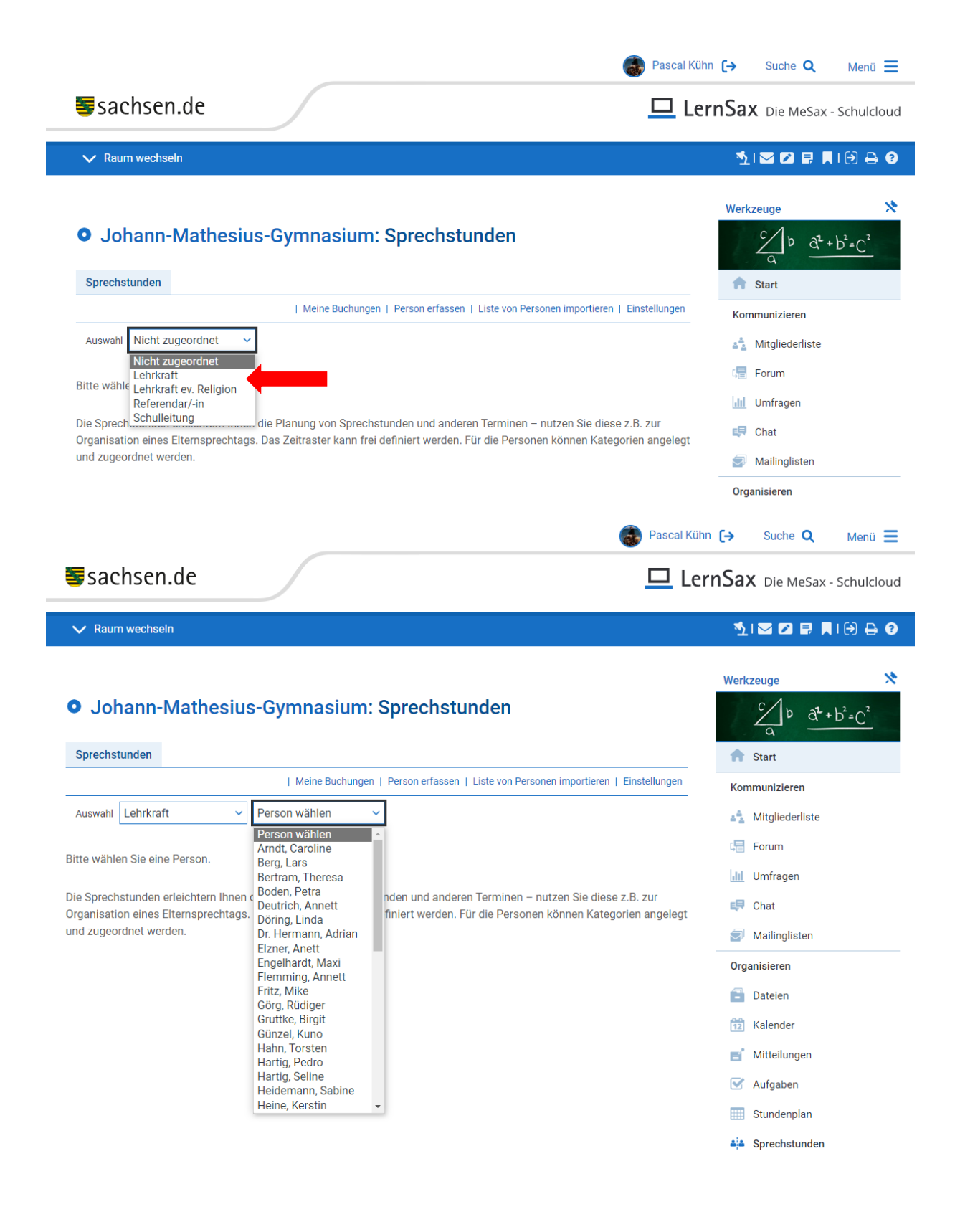

## 5. Freies Zeitfenster suchen und Termin buchen

- Bereits gebuchte Zeitfenster erscheinen blau unterlegt
- Freies Zeitfenster kann über die Stiftfunktion gebucht werden

| 🚳 Pasca                                                      | l Kühn [→ Suche Q Menü ☰                                              |
|--------------------------------------------------------------|-----------------------------------------------------------------------|
| sachsen.de                                                   | LernSax Die MeSax - Schulcloud                                        |
| ✓ Raum wechseln                                              | ≦1≥≥₽₽₽₽                                                              |
| Johann-Mathesius-Gymnasium: Sprechstunden                    | Werkzeuge $\swarrow$<br>$c = \frac{b}{a} \frac{d^2 + b^2 = C^2}{c^2}$ |
| Detailansicht der Person   Person bearbeiten   Einstellunger | Kammuniaiseen                                                         |
| Auswahl Schulleitung V Kühn, Pascal V                        | Mitgliederliste                                                       |
| Montag,<br>Uhrzeit 13.03.2023                                |                                                                       |
| 16:00 - 16:15                                                | Chat                                                                  |
| 16:15 - 16:30<br>Pascal Kühn I<br>Gespräch Frau xy           | Organisieren                                                          |
| 16:30 - 16:45                                                | 12 Kalender                                                           |
| 16:45 - 17:00                                                | <ul><li>Mitteilungen</li><li>✓ Aufgaben</li></ul>                     |
| 17:00 - 17:15                                                | Stundenplan                                                           |
| 17:15 - 17:30                                                | Sprechstunden                                                         |

## Hinweis zum Datenschutz

Nur die ausgewählte Lehrkraft sieht die Details (Name des Kindes und Kurzbeschreibung) zur Buchung.

Für alle anderen Personen wird ein bereits gebuchtes Zeitfenstern nur als "gebucht" angezeigt.

| Kategorie         Schulleitung           Zugeordneter Nutzer         Pascal Kühn is           Woche         KW 11/2023: 13.03.2023           Huzeit         Nutzeit           KW 11/2023: 13.03.2023         19.03.2023           KW 11/2023: 13.03.2023         19.03.2023           Ibitizet         16.15           Ibitizet         16.15           Ibitizet         16.15           Ibitizet         17.15           Ibitizet         17.15 <th>Person</th> <th>Kühn, Pascal</th> <th></th>                                                                                                    | Person      | Kühn, Pascal                  |           |
|----------------------------------------------------------------------------------------------------|-------------|-------------------------------|-----------|
| Zugeordneter Nutzer       Pascal Kühn ≧         Woche       KW 11/2023: 13.03.2023         19.03.2023       19.03.2023         KW 11/2023: 13.03.2023 - 19.03.2023         KW 11/2023: 13.03.2023 - 19.03.2023         Colspan="2">KW 11/2023: 13.03.2023         KW 11/2023: 13.03.2023         KW 11/2023: 13.03.2023         KW 11/2023: 13.03.2023         KW 11/2023: 10.01         KW 11/2023: 10.01         KW 11/2024: 10.01                                                                                                    | Kategorie   | Schulleitung                  |           |
| Woche         KW 11/2023: 13.03.2023           19.03.2023         19.03.2023           KW 11/2023: 13.03.2023 - 19.03.2023           KW 11/2023: 13.03.2023 - 19.03.2023           KW 11/2023: 13.03.2023 - 19.03.2023           KW 11/2023: 13.03.2023 - 19.03.2023           KW 11/2023: 13.03.2023 - 19.03.2023           KW 11/2023: 13.03.2023 - 19.03.2023           KW 11/2023: 13.03.2023 - 19.03.2023           Uhrzeit           Uhrzeit           I 16:00 - 16:15           I 16:00 - 16:15           I 16:00 - 16:15           I 16:00 - 16:15           I 16:00 - 16:15           I 17:00 - 17:15           I 17:30 - 17:45           I 17:45 - 18:00                                                                                                    | Zugeordnete | r Nutzer 🛛 Pascal Kühn 🔳      |           |
| KW 11/2023: 13.03.2023 - 19.03.2023           Uhrzeit         Mm           16:00 - 16:15         -           16:15 - 16:30         -           16:45 - 17:00         -           17:00 - 17:15         -           17:30 - 17:45         -           17:45 - 18:00         -                                                                                                    | Woche       | KW 11/2023: 13.<br>19.03.2023 | 03.2023 - |
| Uhrzeit         Mx           16:00 - 16:15         □           16:15 - 16:30         □           16:30 - 16:45         □           16:45 - 17:00         □           17:00 - 17:15         □           17:15 - 17:30         □           17:30 - 17:45         □                                                                                                    | K           | / 11/2023: 13.03.2023 - 19.03 | .2023     |
| 16:00 - 16:15       Image: Constraint of the second second s               |             | Uhrzeit                       | Mo        |
| 16:15 - 16:30     Image: 16:45       16:30 - 16:45     Image: 16:45       16:45 - 17:00     Image: 16:45       17:00 - 17:15     Image: 16:45       17:15 - 17:30     Image: 17:45       17:45 - 18:00     Image: 16:45                                                                                                    |             | 16:00 - 16:15                 |           |
| 16:30 - 16:45     Image: Comparison of the second second sec |             | 16:15 - 16:30                 |           |
| 16:45 - 17:00     □       17:00 - 17:15     □       17:15 - 17:30     □       17:30 - 17:45     □       17:45 - 18:00     □                                                                                                    |             | 16:30 - 16:45                 |           |
| 17:00 - 17:15       17:15 - 17:30       17:30 - 17:45       17:45 - 18:00                                                                                                    |             | 16:45 - 17:00                 | 0         |
| 17:15 - 17:30       17:30 - 17:45       17:45 - 18:00                                                                                                    |             | 17:00 - 17:15                 |           |
| 17:30 - 17:45     □       17:45 - 18:00     □                                                                                                    |             | 17:15 - 17:30                 |           |
| 17:45 - 18:00                                                                                                    |             | 17:30 - 17:45                 |           |
|                                                                                                    |             | 17:45 - 18:00                 | 0         |
|                                                                                                    | 1           | ,                             |           |